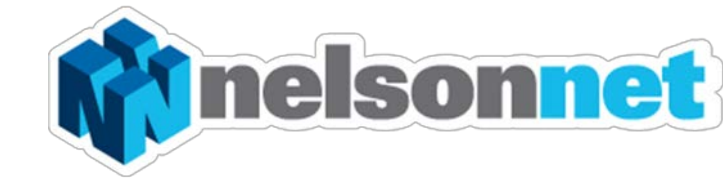

# NELSONNETBOOK iPad App – Installing and Logging in

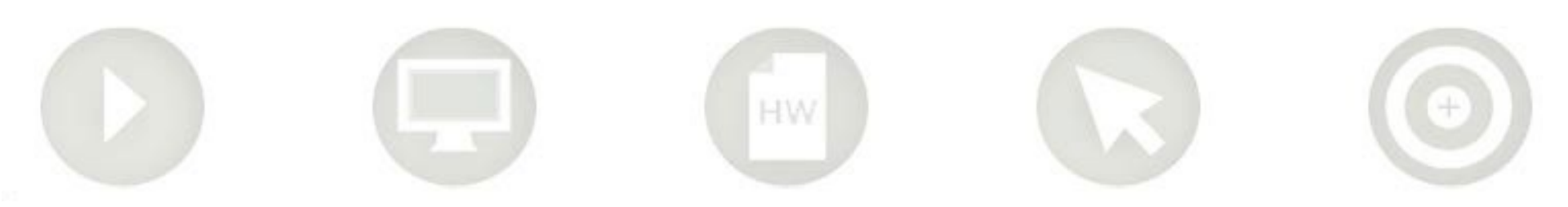

# Installing the NelsonNetBook iPad app

This guide is to assist in the installing and accessing of the NelsonNetBook iPad app. Please note that in order to access the NelsonNetBook app you must firstly register for a NelsonNet account on www.nelsonnet.com.au . Please refer to the separate documentation on registration in order to do this.

Installing the NelsonNet app

### Step one

Open up the App store on your iPad and type Into the search field "NelsonNet" and click search.

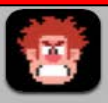

Games Wreck-it Ralph Joe Danger

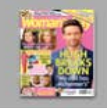

Woman's Day Coles Magazine **NW Magazine** 

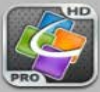

Quickoffice Pro HD - edit o ... **Documents** Splashtop 2 - Remote Desk ...

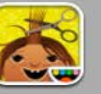

Entertainment Toca Hair Salon Art Set VLC Streamer

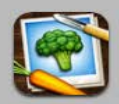

Food & Drink The Photo Cookbook - Veg... **Clean Eating Recipes** My Recipe Book - Your reci...

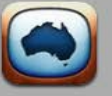

Lifestyle OzTV for iPad - TV Guide TV Guide & Movie Guide Au.. Pimp Your Screen

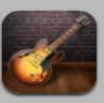

Music GarageBand Tuneln Radio Pro

Productivity

djay

News

Pages

Numbers

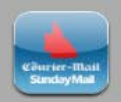

The Courier-Mail/The Sund... Alien Blue for iPad - Reddit ... VIC Fires

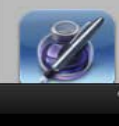

Minecraft - Pocket Edition

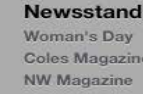

**Business** 

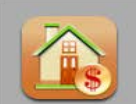

Finance HomeBudget with Sync Bon Voyage: Travel Budget... Income Tax Calculator (Aus...

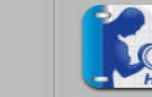

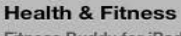

Fitness Buddy for iPad : 17... iMuscle - (NOVA Series) - i... Menu Planner

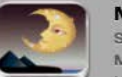

Medical

Sleep Maybe Baby 2013 for iPad -... Hypnosis Customizable Pack

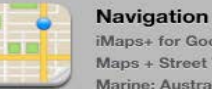

iMaps+ for Google Maps : ... Maps + Street View Marine: Australia&NewZeal...

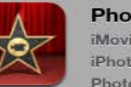

Photo & Video iMovie iPhoto Photo Transfer App

Purchas

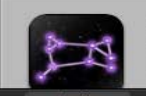

Categorie

Reference The Night Sky National Geographic World ...

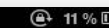

Playtime With Dora the Exp...

Tips & Tricks - iPad Secrets

FaceMe Video Booth - Fun...

Yard and Garden Ideas Cat...

Pictures with Words Pro

Education

Toca Kitchen

Books

Toca Hair Salon 2

Hello Meerkat! HD

Catalogues

Peppa Pig Me Books

## Step two

Click onto "Install" and enter your iTunes password if prompted.

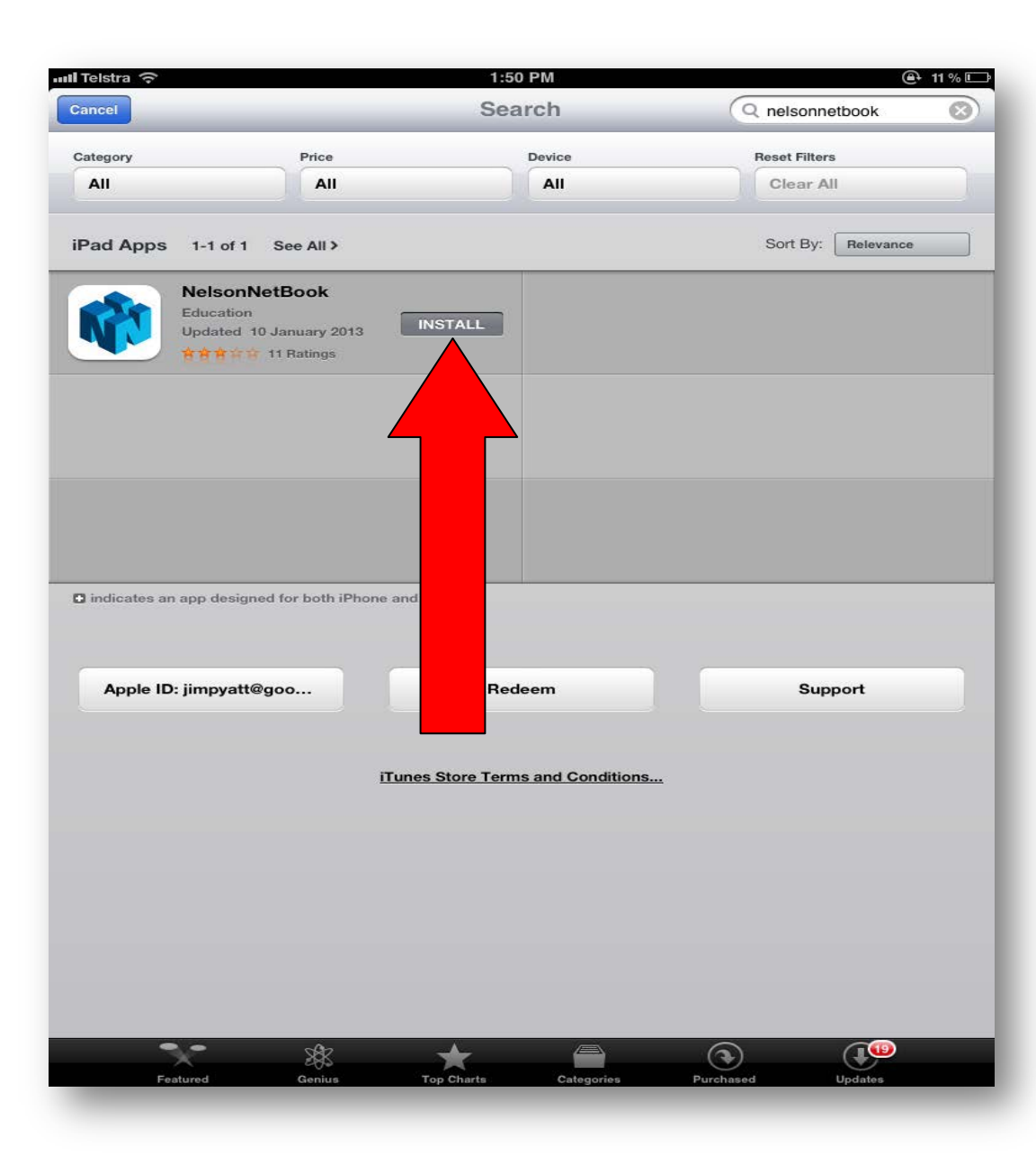

# Logging in to the NelsonNet iPad app

After installation you will be able to access the The Nelsonnetbook app by selecting the NelsonNetbook icon from your iPad.

To login please enter your NelsonNet email address and password and then select "Login"

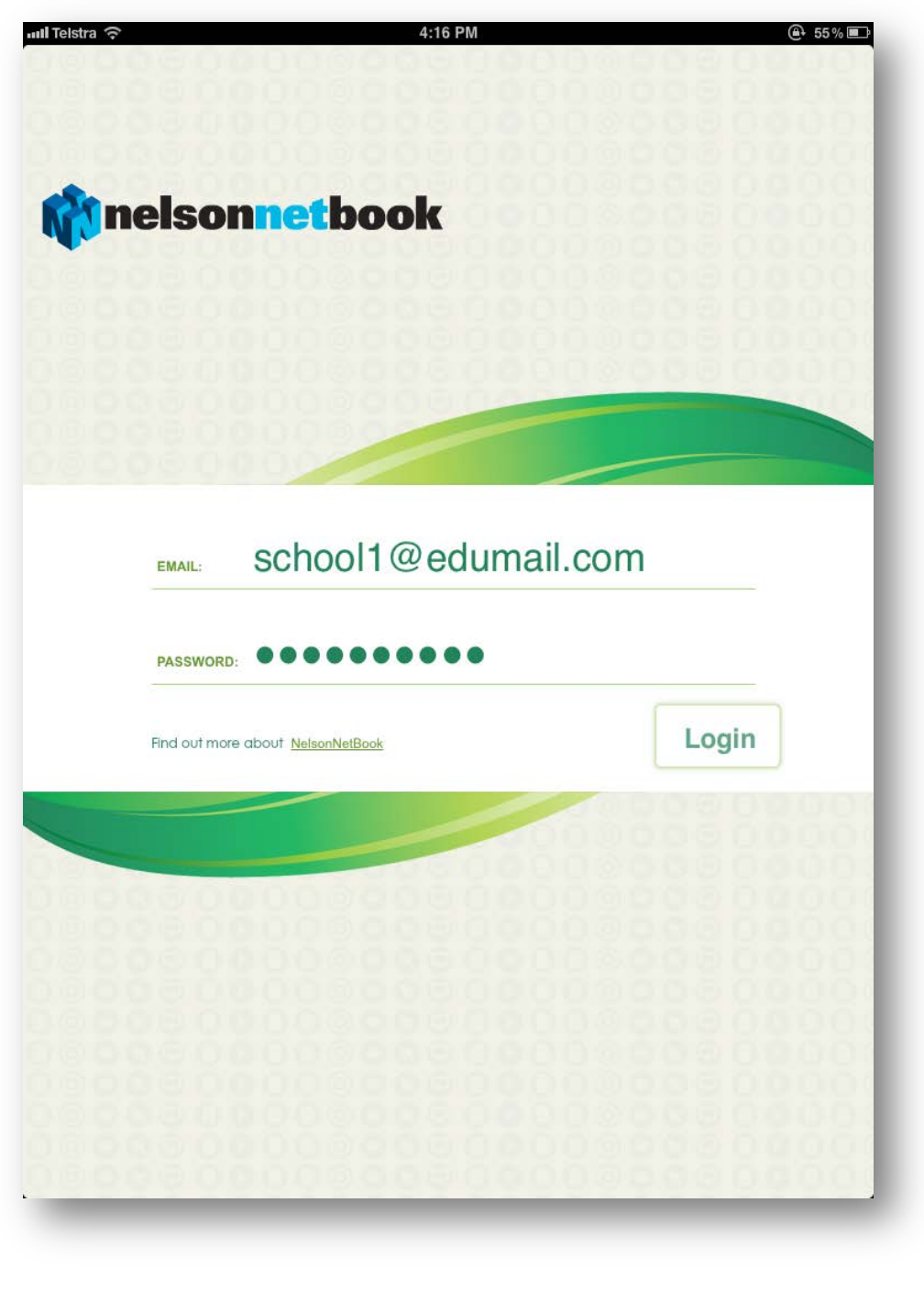